กองคลัง มหาวิทยาลัยนเรศวร

**Financial Division** 

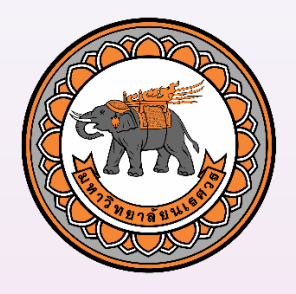

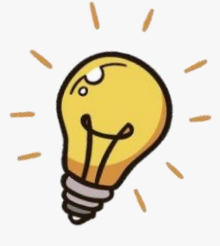

# งานบริการระบบใบรับรองภาษี หัก ณ ที่จ่ายออนไลน์ สำหรับบริษัทหรือร้านค้า

<u>คู่มือ</u>

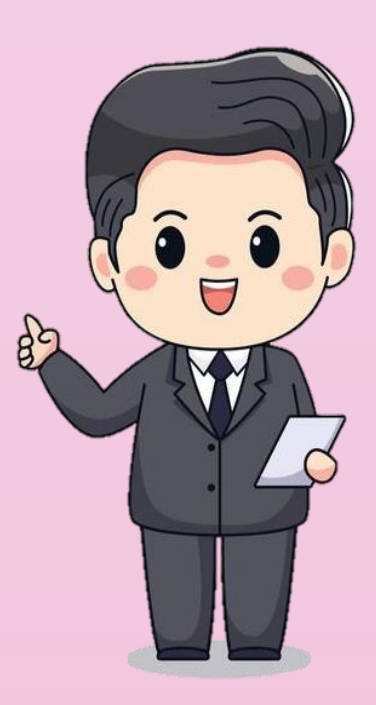

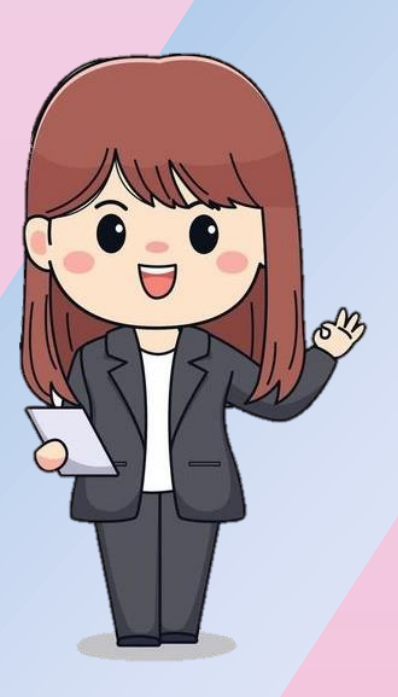

กองคลัง มหาวิทยาลัยนเรศวร

# ้คู่มืองานบริการระบบใบรับรองภาษีหัก ณ ที่จ่ายออนไลน์ สำหรับบริษัทหรือร้านค้า

กองคลัง สำนักงานอธิการบดี ได้พัฒนาระบบจัดพิมพ์หนังสือรับรองการหักภาษี ณ ที่จ่าย ออนไลน์ เพื่ออำนวยความสะดวก ประหยัดเวลา และค่าใช้จ่ายในการเดินทาง ในการติดต่อขอรับบริการ ให้กับบริษัท ร้านค้า โดยสามารถจัดพิมพ์หนังสือรับรองการหักภาษี ณ ที่จ่าย พร้อมตรวจสอบจำนวนเงิน ที่โอนเข้าบัญชีได้วิธีง่าย ๆ ผ่านช่องทางออนไลน์ ตามขั้นตอน ดังนี้

<u>ขั้นตอนที่ 1</u> เข้าเว็บไซต์กองคลัง มหาวิทยาลัยนเรศวร <u>https://www.finance.nu.ac.th/</u>

# (ใช้เวลาไม่เกิน 1 นาที)

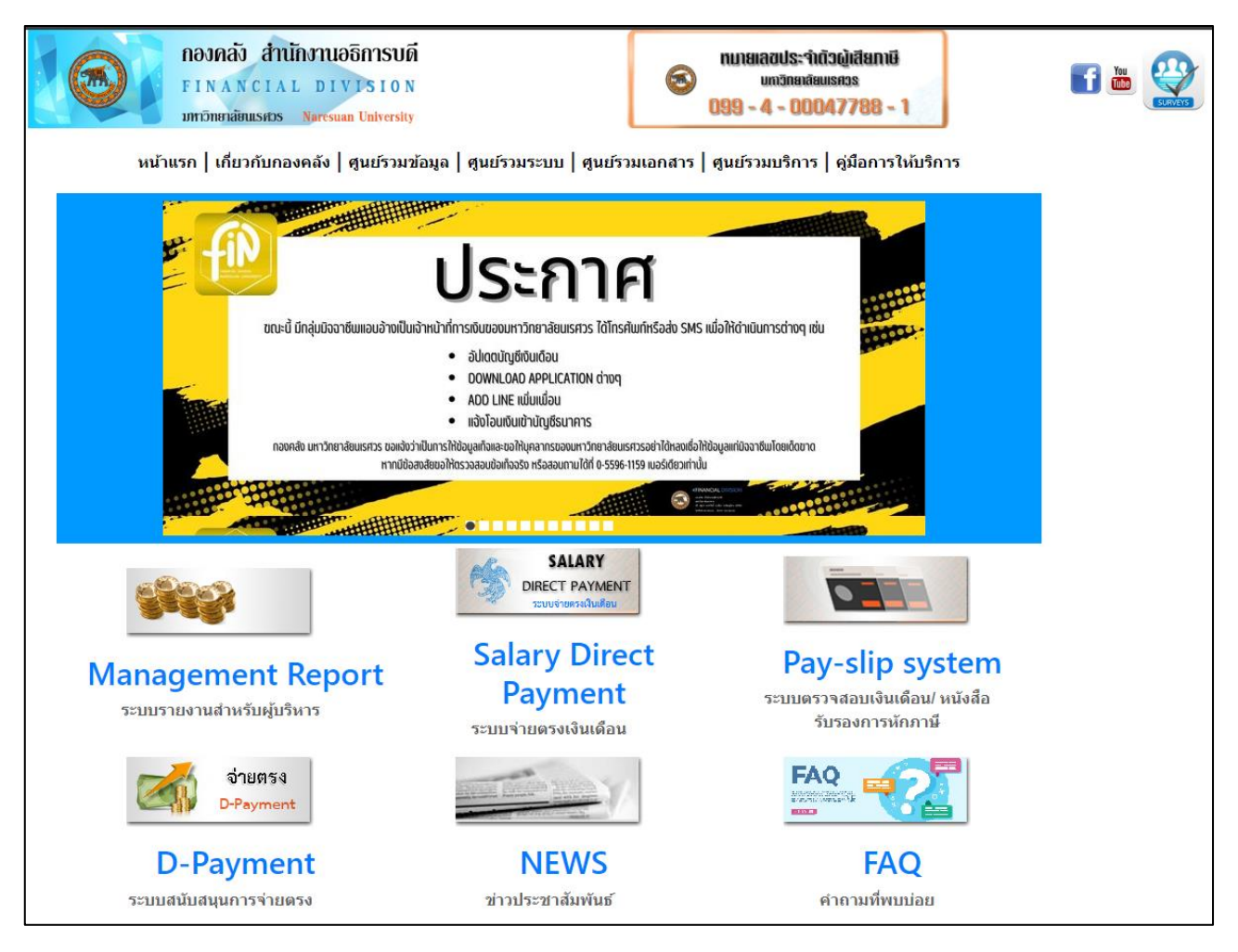

รูปที่ 1 เข้าหน้าเว็บไซต์กองคลัง

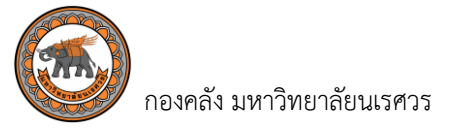

## <u>ขั้นตอนที่ 2</u> เลือกเมนู "ศูนย์รวมบริการ" และเลือก "ระบบใบรับรองหักภาษี ณ ที่จ่ายออนไลน์ สำหรับบริษัท หรือร้านค้า (ใช้เวลาไม่เกิน 1 นาที)

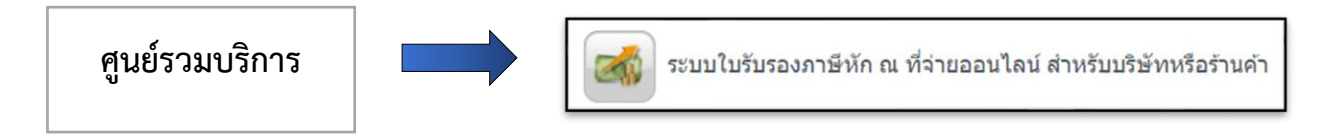

รูปที่ 2 เลือกเมนู ศูนย์รวมบริการ และระบบใบรับรองภาษี หัก ณ ที่จ่ายออนไลน์

#### <u>ขั้นตอนที่ 3</u> เข้าระบบใบรับรองภาษีหัก ณ ที่จ่ายออนไลน์สำหรับบริษัทหรือร้านค้า (ใช้เวลาไม่เกิน 1 นาที)

- 3.1 กรอกชื่อผู้ใช้ (Username) โดยระบุเป็นประจำตัวผู้เสียภาษีอากร 13 หลักของบริษัทหรือร้านค้า
- 3.2 กรอกรหัสผ่าน (Password) โดยระบุเลข 6 หลักท้ายของหมายเลขบัญชีธนาคารที่แจ้งไว้กับทางกองคลัง
  - <u>ตัวอย่าง</u> เลขที่บัญชีธนาคาร 1234<u>567890</u> รหัสผ่านที่ใช้เข้าระบบ คือ 567890
- 3.2 จากนั้นคลิกคำว่า "Login" เพื่อดำเนินการเข้าสู่ระบบ

| ระบบใบรับรองภาษีหัก ณ ที่จ่ายอ<br>เพื่ออำนวยความสะดวกให้กับบริษัท ร้านค้า ช่วยม<br>ขอรับบริการโดยสามารถจัดพิมพ์หนังสือรับรองการหักภาษี<br>ด้วยตนเอง ตามขั้นตอนดังนี้                                                                                                    | อนไลน์สำหรับบริษัทหรือร้านค้า<br><sup>ประ</sup> หยัดเวลาและค่าใช้จ่ายในการเดินทางมาติดด่อ<br>ณ ที่จ่าย และตรวจสอบยอดเงินโอนเข้าบัญชีได้ง่ายๆ                                           |
|----------------------------------------------------------------------------------------------------|----------------------------------------------------------------------------------------------------|
| 📓 ขั้นตอนการเข้าใช้งานระบบ                                                                                                    | Login ระบบใบรับรองภาษีหัก ณ ที่จ่ายออนไลน์                                                                                                    |
| <ol> <li>กรอกชื่อผู้ใช้ (Username) โดยระบุเป็นเลขประจำตัวผู้<br/>เสียภาษีอากร 13 หลักของบริษัท/ร้านค้า</li> <li>กรอกรหัสผ่าน (Password) โดยระบุเลข 6 หลักท้าย<br/>ของหมายเลขบัญชีธนาคารที่แจ้งไว้กับทางกองคลัง<br/><u>ตัวอย่าง</u><br/>เลขที่บัญชีธนาคาร 1234<u>567890</u><br/>ให้ใช้ password เป็น <u>567890</u></li> </ol> | Username :<br>Password :<br>Login                                                                                                    |
| หมายเหต                                                                                                    | <u>คู่มือการใช้งานระบบ</u>                                                                                                    |
| <ul> <li>สามารถพิมพ์หนังสือรับรองการหักภาษี ณ ที่จ่าย ใน</li> <li>สอบถามยอดการโอนเงิน หรือนำส่งใบเสร็จรับเงิน<br/>งานการเงินจ่าย กองคลัง อาคารมิ่งขวัญ 99 หมู่ที่<br/>เบอร์โทร 055-961176 และ 055-961189</li> <li>หากพบปัญหาในการใช้งานหรือสอบถามข้อมูลเพิ่มเ</li> </ul>                                                     | มกรณีกองคลังได้รับใบเสร็จรับเงินแล้วเท่านั้น<br>โปรดดิดต่อ คุณศิริพร สุขศิริ /อ้อยหทัย เทียนแสง<br>9 ต.ทำโพซิ์ อ.เมืองพิษณุโลก จ.พิษณุโลก 65000<br>เดิมโปรดดิดต่อ โทรศัพท์: 055-961220 |
| <b>4 4 9</b><br>จำนวนผู้เข้                                                                                                    | <mark>8 1</mark><br>רעניצית                                                                                                    |

รูปที่ 3 เข้าหน้าเว็บไซต์ระบบใบรับรองภาษีหัก ณ ที่จ่ายออนไลน์สำหรับบริษัทหรือร้านค้า

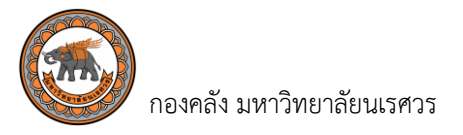

# <u>ขั้นตอนที่ 4</u> ขั้นตอนค้นหาข้อมูลรายละเอียดการเบิกจ่ายของบริษัทหรือร้านค้า ที่ได้รับเงินโอนจากมหาวิทยาลัย นเรศวรแล้ว (ใช้เวลาไม่เกิน 5 นาที)

4.1 เมื่อเข้าสู่ระบบ ระบบจะขึ้นวันที่เป็นวันที่ปัจจุบันให้อัตโนมัติ

|                    | fil        | ระบบใบรับ                                        | เรองภาษีหัก        | า ณ ที่จ่ายออ      | นไลน์สำหรับบริ         | รษัทหรือร้านค้า |            |
|--------------------|------------|--------------------------------------------------|--------------------|--------------------|------------------------|-----------------|------------|
| ดันหาข่อมูลเงินโอน |            | วันที่ : [01 ม.ค. 2<br>ทัง : [01 ม.ค. 2<br>ศักรา | 5XX<br>5XX         | 💽 ກຳມາ ເຮົາຮັບເຈັນ | 🗭 ດ່ານໃນແຕ່ຂົ້າຂັນແຈ້ນ | i               | ออกจากระบบ |
| # แหล่งเงิบ        | เลขที่ PPV | ชื่อเจ้าหนี้                                     | จำนวนเงิน          | สถานะ              | สถานะค่าปรับ           |                 |            |
|                    |            |                                                  | No data to display |                    |                        |                 |            |
|                    |            |                                                  |                    |                    |                        | a               |            |

รูปที่ 4.1 เมื่อ Log in เข้าระบบใบรับรองภาษีหัก ณ ที่จ่ายออนไลน์สำหรับบริษัทหรือร้านค้า

**4.2** เลือกช่วงเวลาที่ต้องการพิมพ์หนังสือรับรองการหักภาษี ณ ที่จ่าย ในช่อง "**วันที่**" และช่อง "**ถึง**"

|                    | fid        | ระบบใ               | ไบรั     | บร            | องเ | กาเ  | ษีหัก | ณ       | ที่     | จ่ายออนไลน์สำหรับบริษัทหรือร้านค้า |            |
|--------------------|------------|---------------------|----------|---------------|-----|------|-------|---------|---------|------------------------------------|------------|
| ค้นหาข้อมูลเงินโอน |            | วันที่ : [<br>ถึง : | 01 ม.ค.2 | 25XX <br>ม.ค. |     | ✓ 25 | 5XX   | ~       | 0       |                                    | ออกจากระบบ |
|                    |            |                     | อา.      | ຈ.            | ם.  | พ.   | พฤ.   | ศ.<br>1 | ส.<br>2 | บเสร็จรับเงิน 区 ค้างใบเสร็จรับเงิน |            |
|                    |            |                     | 3        | 4             | 5   | 6    | 7     | 8       | 9       |                                    |            |
| # แหล่งเงิน        | เลขที่ PPV | นือ                 | 10       | 11            | 12  | 13   | 14    | 15      | 16      | กาบะ สถาบะค่าปรับ                  |            |
|                    |            |                     | 17       | 18            | 19  | 20   | 21    | 22      | 23      |                                    |            |
|                    |            |                     | 24       | 25            | 26  | 27   | 28    | 29      | 30      |                                    |            |
|                    |            |                     | 31       |               |     |      |       |         |         |                                    |            |
|                    |            |                     |          |               |     |      |       |         |         |                                    |            |

รูปที่ 4.2 ระบุเลือกช่วงเวลาที่ต้องการพิมพ์หนังสือรับรองการหักภาษี ณ ที่จ่าย

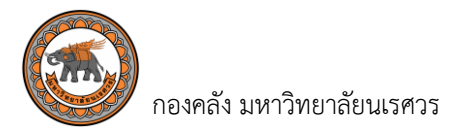

4.3 เมื่อระบุช่วงเวลาที่ต้องการพิมพ์หนังสือรับรองการหักภาษี ณ ที่จ่ายเรียบร้อยแล้ว คลิกที่คำว่า "ค้นหา"

|                    | File St    | ะบบใบรับรอ                                           | งภาษีหัก ณ         | ที่จ่ายออนไ         | <b>โลน์สำหรับบริษัท</b> ห่ | รือร้านค้า |
|--------------------|------------|------------------------------------------------------|--------------------|---------------------|----------------------------|------------|
| คันหาข้อมูลเงินโอน |            | วันที่ : 01 ม.ค. 25XX<br>ถึง : 31 ม.ค. 25XX<br>ศิมหา |                    | 💇 ມີໃນເສຣົ່ຈວັນເຈີນ | ด้างใบเสร็จรับเงิน         | עיניתרהתפפ |
| # แหล่งเงิน        | เลขที่ PPV | ชื่อเจ้าหน้                                          | จำนวนเงิน          | สถานะ               | สถานะค่าปรับ               |            |
|                    |            | 1                                                    | lo data to display |                     |                            |            |
|                    |            |                                                      |                    |                     |                            |            |

รูปที่ 4.3 ระบุช่วงเวลาที่ต้องการพิมพ์หนังสือรับรองการหักภาษี ณ ที่จ่าย

#### <u>ขั้นตอนที่ 5</u> ขั้นตอนการจัดพิมพ์หนังสือรับรองการหักภาษี ณ ที่จ่าย (ใช้เวลาไม่เกิน 1 นาที)

5.1 คลิกที่คำว่า **"พิมพ์หนังสือรับรองการหักภาษี ณ ที่จ่าย**" ที่ช่องสถานะในบรรทัดรายการที่ต้องการพิมพ์ ้หมายเหตุ บรรทัดรายการที่ขึ้นว่า "ค้างใบเสร็จรับเงิน" หมายความว่า กองคลังยังไม่ได้รับ ด้

| ด ๘୰ุ       | <u>a</u> 2 | a 2 3   | ע או      | 9       | 6 9   | 4 2     | থ ব        | 6  | א יוֹב |
|-------------|------------|---------|-----------|---------|-------|---------|------------|----|--------|
| ใบเสรจรบเงน | จากบรษท    | หรอรานค | าา และเมส | ามารถพม | เพหนง | เสอรบรล | องการหกภาษ | ณห | าจายเด |
|             |            |         |           |         |       |         |            |    |        |

|                                                                    |                                                                                                    | fil                                                                                                    | ระบบใบรับ                                                                                                    | บรองภาษีหัก                                                                                                    | ณ ที่จ่ายออน                                                                                                    | ไลน์สำห                    | รับบ | เริษัท | หรือร้า | านค้า | I   |
|--------------------------------------------------------------------|----------------------------------------------------------------------------------------------------|----------------------------------------------------------------------------------------------------|----------------------------------------------------------------------------------------------------|----------------------------------------------------------------------------------------------------|----------------------------------------------------------------------------------------------------|----------------------------|------|--------|---------|-------|-----|
|                                                                    |                                                                                                    |                                                                                                    | วันที่ : 01 ม.ค. 25XX<br>ถึง : 31 ม.ค. 25XX<br>ดันหา                                                                                                    |                                                                                                    | 0                                                                                                    |                            |      |        |         |       | ้อเ |
|                                                                    |                                                                                                    |                                                                                                    |                                                                                                    | 💟 ນີໃນເ                                                                                                    | สร็จรับเงิน 🤡 ค้างใบเสร็จรับเงื                                                                                                    | งิน                        |      |        |         |       |     |
| #                                                                  | แหล่งเงิน                                                                                                    | เลบที่ PPV                                                                                                    | ชื่อเจ้าหนึ่                                                                                                    | 💙 มีใบเ<br>จำนวนเงิน                                                                                                    | สรีจรับเงิน 🧭 ค้างใบเสร็จรับเงื<br>สถานะ                                                                                                    | งิบ<br>สถานะคำปรับ         |      |        |         |       |     |
| #                                                                  | แหล่งเงิน<br>เงินงหประบวณรายได้                                                                                                    | เลษที่ PPV                                                                                                    | ชื่อเจ้าหนึ่<br>เห็นับ ACB ถ้าถัด                                                                                                    | <ul> <li>มีใบเ</li> <li>จำนวนเงิน</li> <li>17 435 50</li> </ul>                                                                                                    | สรี่จรับเงิน 🤡 ค้างใบเสร็จรับเงื<br>สถานะ<br>พิษพ์แข้งสือรับรองการนักอาษี ณ ซ์สาย                                                                                                    | จิบ<br>สถานะดำปรับ         |      |        |         |       |     |
| #                                                                  | แหล่งเงิน<br>เงินงบประมาณรายได้<br>เงินงบประมาณแต่หลิน                                                                                                    | เลษที่ PPV<br>PPV02040670100XX<br>PPV02040670101XX                                                                                                   | ชื่อเจ้าหนึ่<br>บริบัท ACB จำกัด<br>ปริบัท ACB จำกัด                                                                                                    | รมีใบเ<br>ง่านวนเงิน<br>17,435.50<br>21,000.00                                                                                                    | สรีรวับเงิน 🍑 ค่างใบเสร็จรับเง้<br>สถานะ<br>ทีมท์หนังสือวับรองการบักกาษี ณ ที่ราย<br>ศิลท์หนังสือวับรองการบักกาษี ณ ที่ราย                                                                                                    | จีบ<br>สถานะค่าปรับ        |      |        |         |       |     |
| #                                                                  | แหล่งเงิน<br>เงินงบประมาณรายได้<br>เงินงบประมาณสมติน<br>เงินงบประมาณสมติน                                                                                                    | เลษที่ PPV<br>PPV02040670100XX<br>PPV02040670101XX<br>PPV02040670101XX                                                                               | ข้อเจ้าหนึ<br>บริบัท ACB จำกัด<br>บริบัท ACB จำกัด<br>บริบัท ACB จำกัด                                                                                                    | จำนวมเงิน<br>จำนวมเงิน<br>17,435.50<br>21,000.00<br>24,899.85                                                                                                    | สรีสรับเงิน 🍑 ค่างใบเสร็จรับเง้<br>สถานะ<br>ที่มหร่หนังสือวับรองการนักกาษี ณ ที่จะบ<br>พิมพ์หนังสือวับรองการนักกาษี ณ ที่จะบ<br>พิมพ์หนังสือวับรองการนักกาษี ณ ที่จะบ                                                                                                    | งับ<br>สถานะค่าปรับ        |      |        |         |       |     |
| #                                                                  | แหล่งเงิน<br>เงินงบประมาณรายได้<br>เงินงบประมาณหนดีน<br>เงินงบประมาณรายได้<br>เงินงบประมาณรายได้                                                                                  | เลษที่ PPV<br>PPV02040670100XX<br>PPV02040670101XX<br>PPV02040670103XX<br>PPV02040670103XX                                                           | ชื่อเจ้าหนึ่<br>บริษัท ACB จำกัด<br>บริษัท ACB จำกัด<br>บริษัท ACB จำกัด<br>บริษัท ACB จำกัด                                                                                         | <ul> <li>ร์เรียม</li> <li>ร์เรียม</li> <li>17,435.50</li> <li>21,000.00</li> <li>24,899.85</li> <li>18,452.00</li> </ul>                                                   | สริจรับเงิน 🍑 ค่างใบเสร็จรับเงื<br>สถานะ<br>ท้องท่านังสือวับรองการบักกาษี ณ ที่งาน<br>ท้องท่านังสือวับรองการบักกาษี ณ ที่งาน<br>ท้องก่านสือวับรองการบักกาษี ณ ที่งาน<br>มัองก่านสือวับรองการบักกาษี ณ ที่งาน                                                                                                    | งับ<br>สถานะค่าปรับ        |      |        |         |       |     |
| #<br>9<br>9<br>9<br>9                                              | แหล่งไง้น<br>เงินงบประมาณรายได้<br>เงินงบประมาณรายได้<br>เงินงบประมาณรายได้<br>เงินงบประมาณรายได้<br>เงินงบประมาณรายได้                                                           | เลษที่ PPV<br>PPV02040670100XX<br>PPV02040670101XX<br>PPV02040670103XX<br>PPV02040670104XX                                                           | ชื่อเจ้าหนึ่<br>มัวิมัท ACB จำกัด<br>มวิมัท ACB จำกัด<br>มวิมัท ACB จำกัด<br>มวิมัท ACB จำกัด                                                                                        | <ul> <li>ร์าไนน</li> <li>ร์าไนน</li> <li>ร์าไนน</li> <li>17,435.50</li> <li>21,000.00</li> <li>24,899.85</li> <li>18,452.00</li> <li>6,086.02</li> <li>6,086.02</li> </ul> | สร้ารรับเงิน ``คางใบเสร็จรับเง้<br>สอาทะ<br>ทีมอร์หเอ็มส์อร์บรองการทักการี ณ ที่ราย<br>ทีมอร์หเอ็มส์อร์บรองการทักการี ณ ที่ราย<br>ทีมอร์หเอ็มส์อร์บรองการทักการี ณ ที่ราย<br>มีมอร์หเอ็มส์อร์บรองการทักการี ณ ที่ราย                                                                                                    | จับ<br>สถานะตาปรับ         |      |        |         |       |     |
| #<br>8<br>8<br>8<br>8<br>8<br>8<br>8<br>8<br>8<br>8                | แหลงเช่น<br>เชิงอยู่ระมาดเรายได้<br>เชิงอยู่ระมาดแลนฟิน<br>เชิงอยู่ระมาดแลนฟิน<br>เชิงอยู่ระมาดเรายได้<br>เชิงอยู่ระมาดแลนฟิน                                                     | 43537 PPV<br>PPV02040670100XX<br>PPV02040670101XX<br>PPV02040670101XX<br>PPV02040670104XX<br>PPV02040670104XX                                        | ชื่อเจ้าหนึ่<br>บริษัท ACB จำกัด<br>บริษัท ACB จำกัด<br>บริษัท ACB จำกัด<br>บริษัท ACB จำกัด<br>บริษัท ACB จำกัด<br>บริษัท ACB จำกัด                                                 | ร้านวนเงิน<br>17,435.50<br>24,899.85<br>18,452.00<br>6,086.02<br>5,400.00                                                                                                  | สร้ารรับเงิน คำงใบเสร็จรับเงิ<br>สถานะ<br>ที่องทัพษ์เอือรับของการทักกาษี ณ ที่ระบ<br>ที่องทัพย์เอือรับของการทักกาษี ณ ซึ่งรบ<br>ท้องทัพย์เอือรับของการทักกาษี ณ ซึ่งรบ<br>ต้องกัพย์เอือรับของการทักกาษี ณ ซึ่งรบ<br>ต้องกัพย์เอือรับของการทักกาษี ณ ซึ่งรบ                                                                                                   | สถานะต่าปรับ<br>           |      |        |         |       |     |
| #                                                                  | แหล่งใช้ม<br>เชิงอบประมาณรายใต้<br>เชิงอบประมาณหล่าน<br>เชิงอบประมาณรายใต้<br>เชิงอบประมาณรายใต้<br>เชิงอบประมาณรายใต้<br>เชิงอบประมาณหลัน<br>เชิงอบประมาณแล่งนี้                 | инэй РРУ<br>РРV02040670100XX<br>РРV02040670101XX<br>РРV02040670103XX<br>РРV02040670104XX<br>РРV02040670104XX<br>РРV02040670105XX                     | ລົວເຈົ້າหนึ่<br>ນີ້ນຳກ ACB ຈຳກັກ<br>ນີ້ນຳກ ACB ຈຳກັກ<br>ນີ້ນຳ ACB ຈຳກັກ<br>ນີ້ນຳ ACB ຈຳກັກ<br>ນີ້ນຳ ACB ຈຳກັກ<br>ນີ້ນຳ ACB ຈຳກັກ                                                     | 17,435.50<br>21,000.00<br>24,899.85<br>18,452.00<br>6,086.02<br>5,400.00<br>5,400.00                                                                                       | สริจรัมเงิน คำงใบเสร็จรับเงิ<br>สถานะ<br>มีแห่งเงิงถือในรองการทักกาษี ณ ที่จะบ<br>ที่แห่งเงิงถือในรองการทักกาษี ณ ที่จะบ<br>มันห่งเงิงถึงนับองการทักกาษี ณ ที่จะบ<br>มันห่งเงิงถึงนองการทักกาษี ณ ที่จะบ<br>มันห่งเงิงถึงนองการทักกาษี ณ ที่จะบ<br>มันห่งเงิงถึงนองการทักกาษี ณ ที่จะบ                                                                       | งับ<br>สอานะตาปรับ         |      |        |         |       |     |
| #<br>B<br>B<br>B<br>B<br>B<br>B<br>B<br>B<br>B<br>B<br>B           | แหลงเงิน<br>เงินขบไรนากเรายิได้<br>เงินขบโรนากเรายิได้<br>เงินขบโรนากเรายิได้<br>เงินขบโรนากเรายิได้<br>เงินขบโรนากเรายิได้<br>เงินขบโรนากเรายิได้<br>เงินขบโรนากเรายิได้         | 48597 PPV<br>PPV02040670100XX<br>PPV02040670101XX<br>PPV02040670104XX<br>PPV02040670104XX<br>PPV02040670105XX<br>PPV02046670105XX                    | อัณร์ราหนึ่<br>บริษัท ACB จำกัด<br>บริษัท ACB จำกัด<br>บริษัท ACB จำกัด<br>บริษัท ACB จำกัด<br>บริษัท ACB จำกัด<br>บริษัท ACB จำกัด<br>บริษัท ACB จำกัด                              | 41174151<br>4117435.50<br>21,000.00<br>24,899.85<br>18,452.00<br>6,086.02<br>5,400.00<br>5,400.00<br>5,238.00<br>5,238.00                                                  | สริจรับเงิน คำงใบเสร็จรับเงิ<br>สถานะ<br>ท้องท่านังสือวันรองการบักกาษี ณ ที่งาน<br>ท้องท่านังสือวันรองการบักกาษี ณ ที่งาน<br>ท้องกันชังสือวันรองการบักกาษี ณ ที่งาน<br>ท้องกันชังสือวันรองการบักกาษี ณ ที่งาน<br>ท้องกันชังสือวันรองการบักกาษี ณ ที่งาน<br>ท้องกันชังสือวันรองการบักกาษี ณ ที่งาน<br>ด้างในเสร็จมีนองการบักกาษี ณ ที่งาน<br>ด้างในเสร็จมีเอง | สถานะดำปรีบ<br>สถานะดำปรีบ |      |        |         |       |     |
| #<br>B<br>B<br>B<br>B<br>B<br>B<br>B<br>B<br>B<br>B<br>B<br>B<br>B | แหล่งเงิน<br>เงินอบประกาณรายได้<br>เงินอบประกาณรายได้<br>เงินอบประกาณรายได้<br>เงินอบประกาณรายได้<br>เงินอบประกาณหลัน<br>เงินอบประกาณหลัน<br>เงินอบประกาณหลัน<br>เงินอบประกาณหลัน | 4850 PPV<br>PPV02040670100XX<br>PPV02040670101XX<br>PPV02040670101XX<br>PPV02040670104XX<br>PPV02040670105XX<br>PPV02040670105XX<br>PPV02040670107XX | ชื่อเจ้าหนึ่<br>มิวิมัท ACB จำกัด<br>มิวิมัท ACB จำกัด<br>มิวิมัท ACB จำกัด<br>มิวิมัท ACB จำกัด<br>มิวิมัท ACB จำกัด<br>มิวิมัท ACB จำกัด<br>มิวิมัท ACB จำกัด<br>มิวิมัท ACB จำกัด | 411224132<br>411224132<br>17,435.50<br>21,000.00<br>24,899.85<br>18,452.00<br>6,086.02<br>5,400.00<br>5,400.00<br>5,400.00<br>6,3,494.91                                   | สร้ารรับเงิน คำงใบเสร็จรับเงิ<br>สถานะ<br>ทีมงท่านังยืออับของการทักการี ณ ที่ระบ<br>มิมงท่านยืออับของการทักการี ณ ที่ระบ<br>มิมงท่านยืออับของการทักการี ณ ที่ระบ<br>มิมงท่านยืออับของการทักการี ณ ที่ระบ<br>มิมงท่านยืออับของการทักการี ณ ที่ระบ<br>มังก่านยิ่งยือบของการทักการี ณ ที่ระบ<br>ต่างในแต่จรับเงิน<br>ต่างในแต่จรับเงิน                          | 3ับ<br>สถานธงาปรับ         |      |        |         |       |     |

รูปที่ 5.1 หน้าต่างแสดงรายละเอียดการโอนเงินจากกองคลังไปยังบัญชีเจ้าหนี้บริษัทหรือร้านค้า

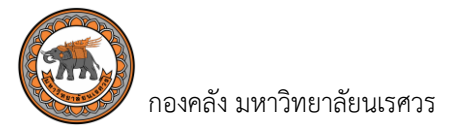

5.2 คลิกที่คำว่า "พิมพ์หนังสือรับรองการหักภาษี ณ ที่จ่าย" เพื่อ "จัดพิมพ์" หรือเลือก "บันทึก" เพื่อ เก็บข้อมูลในรูปแบบเอกสารอิเล็กทรอนิกส์

| 😥 ระบบใบรับรองภาษี                                                                                                    | หัก ณ ที่จ่ายออนไลน์       | สำหรับบริษัทหรือร้านค้า |
|----------------------------------------------------------------------------------------------------|----------------------------|-------------------------|
| พิมพ์หนังสือรับรองการหักภาษี ณ ที่จ่าย<br>💿                                                                                                    |                            | ออกจากระบบ              |
| จบับที่ 1 (สำหรับผู้อุกหักภาษี ณ ที่จาย ไข้แบบหรือมกับแบบแสดงรายการภาษี)<br>จบับที่ 2 (สำหรับผู้อุกหักภาษี ณ ที่จาย เก็บไว่เป็นหลักฐาท)<br>หนังถือรับรองการหักภาษี ณ ที่จาย | ต้นฉบับ           แมม 4235 |                         |
| ผู้มีเหน้าที่หักภาษี ณ ที่งาบ :<br>ส่วนราชการ มหาวิทยาลัยนางการ<br>ที่อยู่ 99 หมู่ 9 กนเหพิษณุโลก-นลารถารก์ ส่าบลท่าโพธิ์ อำเภอเมือง<br>จังหวัดพิษณุโลก                     | 0994000477881              |                         |

## รูปที่ 5.2 หน้าต่างแสดงหนังสือรับรองการหักภาษี ณ ที่จ่าย

| 17                                                                                                    | 2  - 195% +   🕻 \delta                        |              |
|----------------------------------------------------------------------------------------------------|-----------------------------------------------|--------------|
| <b>ฉบับที่ 1</b> (สำหรับผู้ถูกพักภาษี ณ ที่จ่าย ใช้แนบพร้อมกับแบบแสดงรายการภ<br><b>ฉบับที่ 2</b> (สำหรับผู้ถูกพักภาษี ณ ที่จ่าย เก็บไว้เป็นหลักฐาน)<br>หนังสือริ | <i>าายี)</i><br>ว่าเรื่องการนักกาษี ณ ที่ล่าย | ต้นฉบับ      |
| 111101                                                                                                    |                                               | ແບບ 4235     |
| ผู้มีหน้าที่หักภาษี ณ ที่จ่าย :<br>ล่วนราชการ มหาวิทยาลัยแเรควร<br>ที่อยู่ 99 หมู่ 9 ถนนพิษณุโลก-นครสวรรค์ ตำบลท่าโพธิ์ อำเภอเมื<br>จังหวัดพิษณุโลก              | เลขที่ประจำตัวผู้เลียภาษีอากร 09<br>มง        | 994000477881 |
| ขอรับรองว่า ได้หักภาษี ณ ที่จ่าย ตามเอกสารขอเบิกเงิน เลขที่                                                                                                    | PPV0204067010xxx, PV0204067010x               | XX           |
| ลงวันที่ 01 เดือน มกราคม พ.ศ. 25XX                                                                                                    | ตามสัญญาเลขที่                                |              |
|                                                                                                    | ลงวันที่ เดือนพ.ศพ.ศ.                         |              |
| ผู้ถูกหักภาษี ณ ที่จ่าย                                                                                                    | เลขที่ประจำตัวประชาชน                         |              |
| ชื่อ บริษัท ABC จำกัด                                                                                                    | เลขที่ประจำตัวผู้เสียภาษีอากร 1234567890123   |              |
| ที่อยู่ 123 หมู่ที่ 4 ตำบลในเมือง อำเภอเมืองฯ จังหวัดพิเ                                                                                                    | <i>ม</i> ณุโลก 65000                          |              |
| และได้โอนสิทธิเรียกร้องในเงินดังกล่าวให้แก่                                                                                                    |                                               |              |

รูปหน้าต่างแสดงการพิมพ์หนังสือรับรองการหักภาษี ณ ที่จ่าย

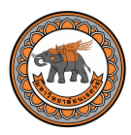

| ฉบับที่ 1 (สำหรับผู้ถูกหักภาษี ณ ที่จ<br>ฉบับที่ 2 (สำหรับผู้ถูกหักภาษี ณ ที่จ                                                                                   | ่าย ใช้แนบพร้อมกับแบบแสดงรายการภ<br>่าย เก็บ ไว้เป็นหลักฐาน) | าษี)                                                                                                    |                             | ต้นฉบับ  |
|----------------------------------------------------------------------------------------------------|--------------------------------------------------------------|----------------------------------------------------------------------------------------------------|-----------------------------|----------|
|                                                                                                    | หนังสือรั                                                    | บรองการหักภาษี ณ ที่จ่าย                                                                                                    |                             | ແນນ 4235 |
| ผู้มีหน้าที่หักภาษี ณ ที่จ่าย :<br>ส่วนราชการ มหาวิทยาลัยนเรศ<br>ที่อยู่ 99 หมู่ 9 ถนนพิษณุโลก-<br>จังหวัดพิษณุโลก                                               | าวร<br>-นครสวรรค์ ตำบลท่าโพธิ์ อำเภอเมือ                     | เลขที่ประจำ<br>อง                                                                                                    | ตัวผู้เสียภาษีอากร 0994000  | 477881   |
| ขอรับรองว่า ได้หักภาษี ณ ที<br>ลงวันที 01 เดือน มกราคม พ.ศ<br>                                                                                                   | โจ่าย ตามเอกสารขอเบิกเงิน เลขที<br>. 25XX                    | PPV0204067010XXX<br>ตามสัญญาเลขที<br>ลงวันที เดือน<br>เลขที่ประจำตัวประชาชน                                                        | <, PPV0204067010XXX<br>พ.ศ. |          |
| ชื่อ บริษัท ABC จำกัด<br>ทีอยู่ 123 หมู่ที่ 4 ตำ<br>และได้ไอนสิทธิเรียกร้องไน                                                                                    | าบลไนเมือง อำเภอเมืองฯ จังหวัดพิษ<br>เงินดังกล่าวไห้แก่      | เฉขที่ประจำตัวผู้เสียภาษีอากร 1<br>หนุโลก 65000                                                                                    | 1234567890123               |          |
| ประเภทภาษี                                                                                                    | ประเภทเงินได้ที่จ่าย                                         | วันเดือนปีที่จ่าย                                                                                                    | จำนวนเงินได้                | ภาษี     |
| ภาษีเงินได้นิติบุคคล<br>ภาษีเงินได้บุคคลธรรมดา<br>ค่าปรับ                                                                                                    | คำเข่าเครื่องไปรเจคเตอร์ ฎ<br>562/25XX                       | 01 ม.ค. 67                                                                                                    | 4,906.54                    | 49.07    |
|                                                                                                    |                                                              | ราม                                                                                                    | 4,906.54                    | 49.07    |
| รมสงนภาษ( ผสบเทาบาทเงงผง<br>รมายเหตุ<br>1. กรอกเลขที่เอกสารที่ได้จากศ<br>2. กรอกข้อมูลกรณีมีการโอนสี<br>* ให้กรอกเลขประจำตัวประชาร<br>ให้กรอกเลขประจำตัวผู้เสียภ | างขา)                                                        | รวมเงินภาษีทั่งสิน<br>วงกลัง<br>เริ่หารการเงินการคลังภาครัฐด้วยา<br>เคคลธรรมดาที่ไม่ได้จดทะเบียนภ<br>เป็นนิติบุคคลและบุคคลธรรมดาที | 4,906.54                    | 49.07    |
|                                                                                                    |                                                              |                                                                                                    |                             |          |

รูปหน้าต่างแสดงหนังสือรับรองการหักภาษี ณ ที่จ่าย

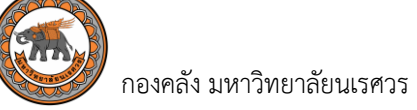

#### การพิมพ์หนังสือรับรองการหักภาษี ณ ที่จ่าย <u>ไม่มี</u> ค่าธรรมเนียมในการใช้บริการ

#### ≽ ช่องทางการให้บริการมี 2 ช่องทาง

- 1. พิมพ์จากระบบใบรับรองภาษีหัก ณ ที่จ่ายออนไลน์ สำหรับบริษัทหรือร้านค้า
- งานการเงินจ่าย กองคลัง ชั้น 2 คุณอ้อยหทัย เทียนแสง โทร 055 96 1176 หรือ คุณศิริพร สุขศิริ โทร 055 96 1189

#### 🕨 กฎหมายที่กำหนดให้ผู้จ่ายหักภาษี ณ ที่จ่าย

- การจ่ายเงินให้กับผู้มีหน้าที่เสียภาษีเงินได้บุคคลธรรมดาได้แก่ มาตรา 50 แห่งประมวลรัษฎากร
- การจ่ายเงินให้กับผู้มีหน้าที่เสียภาษีเงินได้นิติบุคคลได้แก่ มาตรา 69 ทวิ มาตรา 69 ตรี มาตรา 70

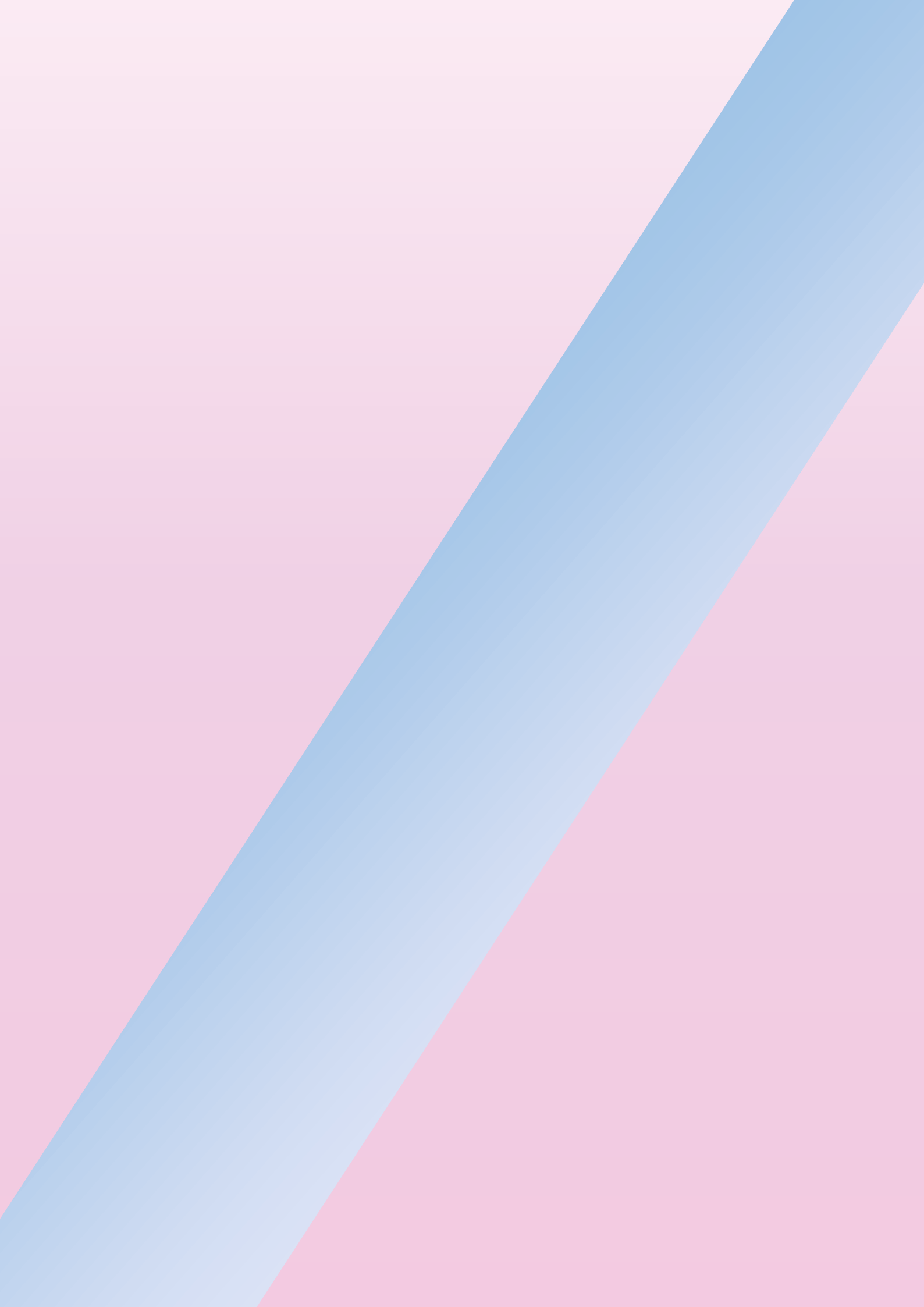